## LP-1521 Broadband AP Router. 123 Manual, Restoring to factory settings, (without PoE).

LP1521\_M123\_ENI02W

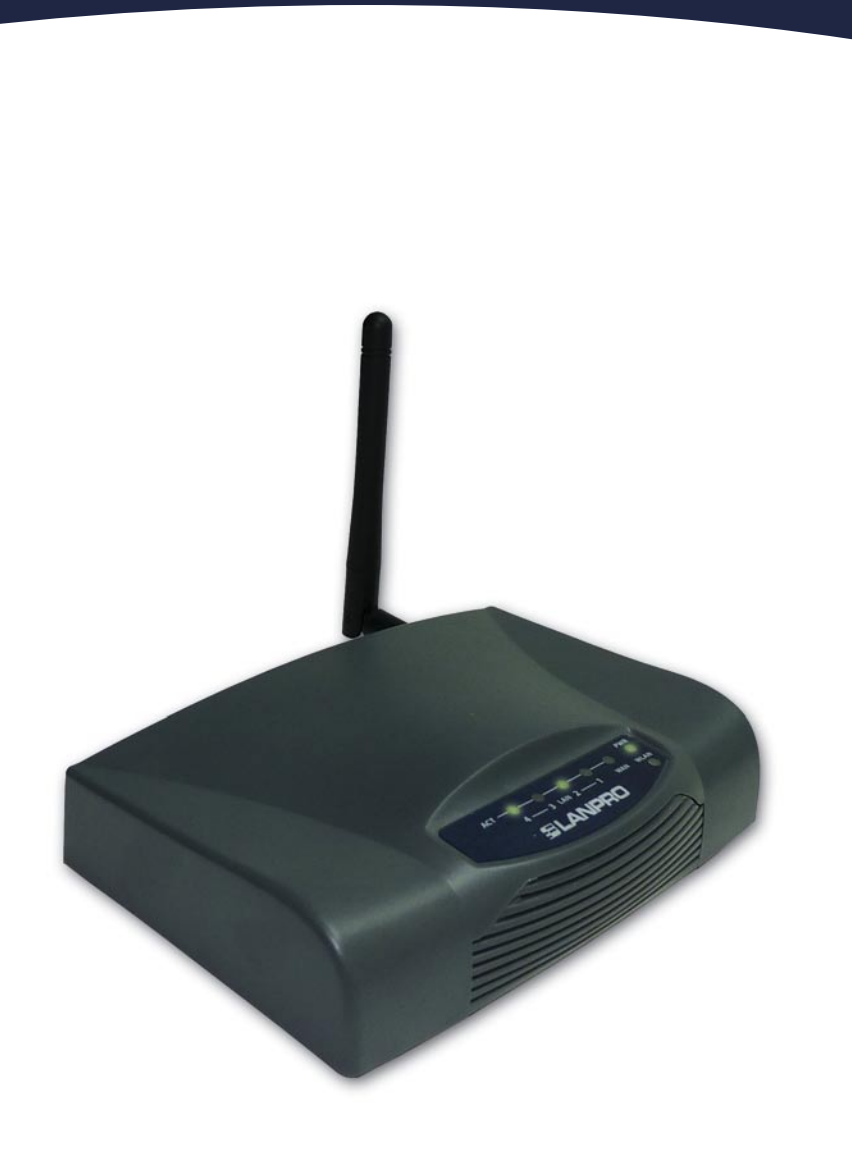

## LP-1521 Broadband AP Router. 123 Manual Restoring to factory settings, (without PoE).

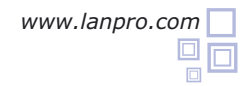

- Please check the package contents, please see Figure 1.
  Figure 1
  2 Screw the antenna as shown in figure 2.
  - Connect your PC to a LAN port of the LP-1521 as shown in figure 3.
- Please connect the WAN port to your ISP as shown in figure 4.

The LP-1521 can be powered in two different ways:

**A.- Via the Jack** placed at the right of the LAN4 port. We have provided with this kit a way to power the LP-1521 by using a 120 VAC to 12 VDC Power Converter included in the box and shown in figure 5.

**B.-Via active PoE:** you can use the LP-PoE150 injector and LP-PoE151 splitter made by Lanpro. This arrangement will let you put the LP-1521 as far as 100 m from the injector. You must set the splitter to 12 VDC and power the LP-1521 through the power Jack.

- Wait until the equipment stabilizes. Locate a small hole in the back of the LP-1521 marked with the word: Reset, press the switch behind the hole with a non-metallic pin during 5 to 10 seconds as shown in figure 6.
  - Release the pressure on the switch and wait 'till there is a complete reset of the equipment. Once stabilized, please proceed to access it with your preferred browser through the default IP address: 192.168.1.254 as shown in figure 7.

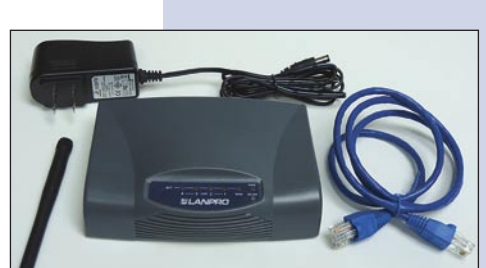

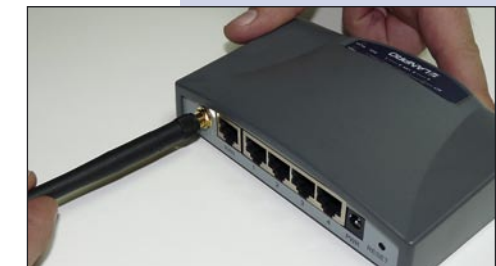

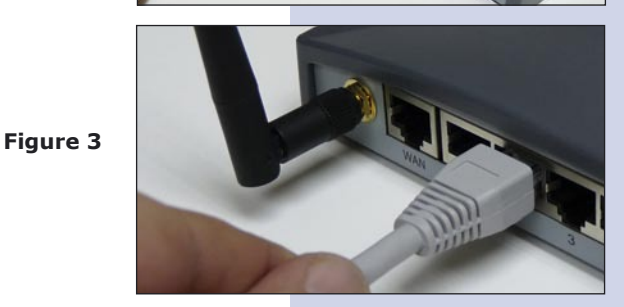

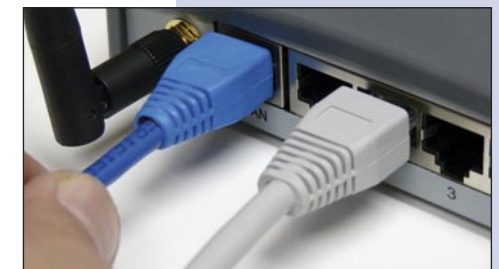

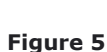

Figure 6

Figure 4

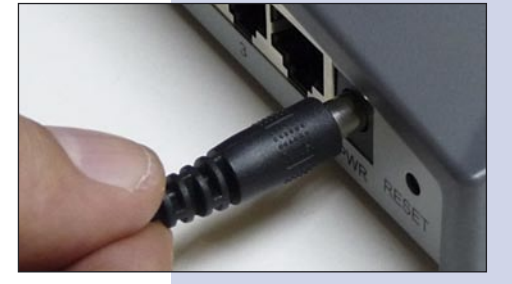

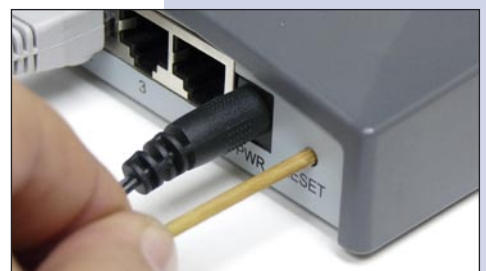

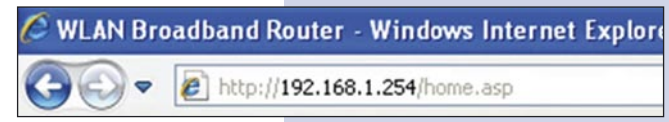

Figure 7